# **UNNC VPN User Guide**

UNNC Campus VPN is designed to access UNNC and UNUK internal digital resources only (like Moodle and HRMS, etc.)

| Document Info  |                     |
|----------------|---------------------|
| Document Name  | UNNC VPN User Guide |
| Published By   | IT Services         |
| Document Scope | UNNC Internal Users |
| Version        | 2.1                 |
| Status         | Finished            |
| Publish Date   | Mar 17, 2022        |

## Version Control

| Version Number | Write By | Update                         | Date         | Approve     |
|----------------|----------|--------------------------------|--------------|-------------|
| V1.0           | Evan Xu  | First Published                | Feb 26, 2020 | IT Services |
|                |          | Update layout by device        |              |             |
|                |          | platforms                      |              |             |
|                | Evan Xu  | Client Installer update to the |              |             |
| V2.0           |          | latest stable 6.4.6            | Nov 25, 2021 | IT Services |
|                |          | Unify guides on all platforms  |              |             |
|                |          | Suggest MacBook & iPhone       |              |             |
|                |          | using built-in VPN tool        |              |             |
| V2.1           | Evan Xu  | Change subheading              | Mar 17, 2022 | IT Services |

# Contents

| UNNC   | VPN User Guide                 | 1  |
|--------|--------------------------------|----|
| (Conne | ecting to UNNC campus network) | 1  |
| 1.     | For Windows                    | 2  |
| 2.     | For MacBook                    | 6  |
| 3.     | For iPhone                     | 10 |
| 4.     | For Android Phones             | 12 |

5. 

# 1. For Windows

We suggest windows users to connect campus network using FortiClient when off campus.

## 1. Download and install client

Access this URL and download this Forticlient Installer directly. https://itguide.nottingham.edu.cn/software/forticlient/FortiClientVPNSetup 6.4.6.1658 x64.exe

## 2. Configure the VPN Client

At this stage, you have downloaded and installed the FortiClient VPN, next you will need to configure the client.

You can download the configuration file from the following URL.

For Staff:

https://itguide.nottingham.edu.cn/software/forticlient/configuration/ForStaff.conf

## For Student:

https://itguide.nottingham.edu.cn/software/forticlient/configuration/ForStudent.conf

#### For Vendor & Associate:

https://itguide.nottingham.edu.cn/software/forticlient/configuration/ForVendor&Associate.conf

After the Forticlient is installed, open it and click Configure VPN.

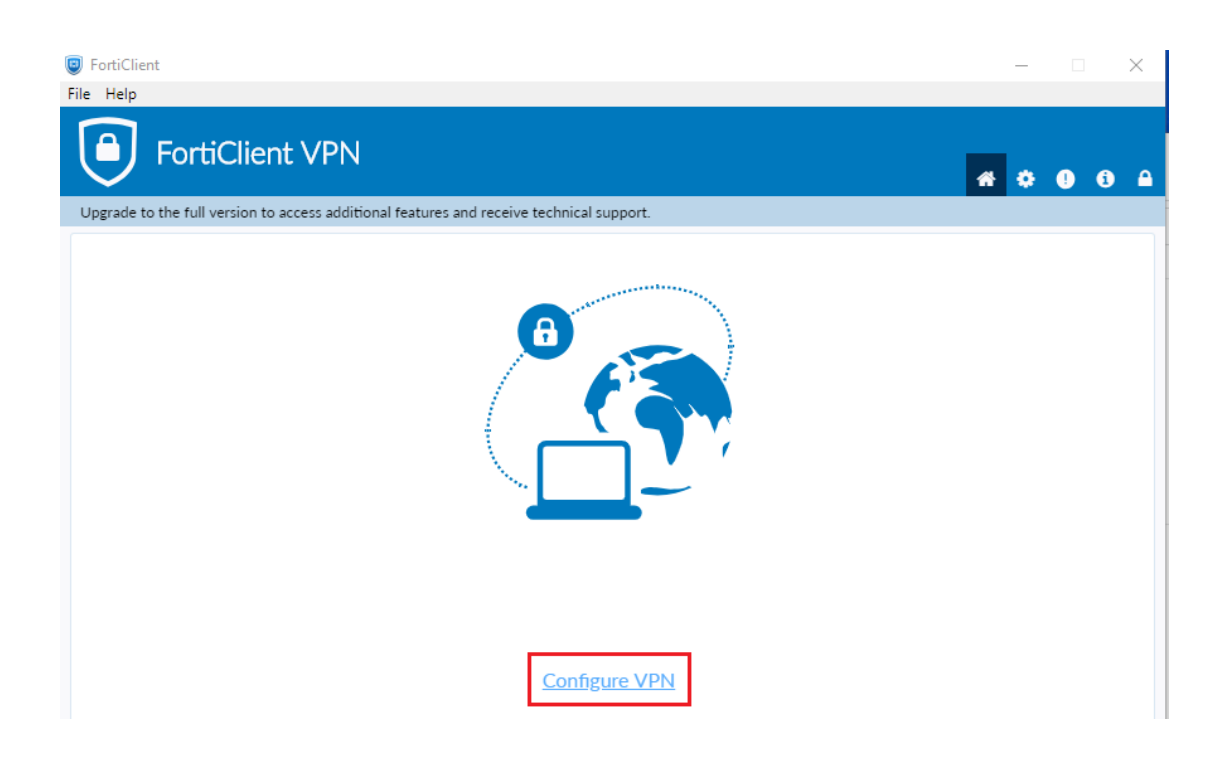

## Click XML > +Import XML Configuration

| FortiClient                                                           |                                                  |     |   | - |   |   |
|-----------------------------------------------------------------------|--------------------------------------------------|-----|---|---|---|---|
| File Help                                                             |                                                  |     |   |   |   |   |
| FortiClient VPN                                                       |                                                  |     | * | ٠ | • | 6 |
| Upgrade to the full version to access additional features and receive | technical support.                               |     |   |   |   |   |
| New VPN Connection<br>VPN<br>VPN Configuration                        | SSL-VPN IPsec VPN ort XML Configuration cel Save | XML |   |   |   |   |

Next find the configuration file you just downloaded > **Open** 

| Øpen                                                                                                    |                                         | ×         |
|----------------------------------------------------------------------------------------------------|-----------------------------------------|-----------|
| $\leftrightarrow$ $\rightarrow$ $\checkmark$ $\bigstar$ This PC $\Rightarrow$ Downloads                                                                                                    | ✓ ♂ Search Down                         | loads     |
| Organize 🔻 New folder                                                                                                    | :==<br>==                               | • 🔳 🔞     |
| 📄 Pictures 🖈 ^ Name                                                                                                    | Date modified                           | Туре      |
| OneDrive                                                                                                    |                                         |           |
| This PC                                                                                                    | 12/1/2021 10:36 AM                      | CONF File |
| The second second | 12/1/2021 10:36 AM                      | CONF File |
| ForStudent.conf                                                                                                    | 12/1/2021 10:31 AM                      | CONF File |
| Documents                                                                                                    |                                         |           |
| 🕂 Downloads                                                                                                    |                                         |           |
| b Music                                                                                                    |                                         |           |
| E Pictures                                                                                                    |                                         |           |
| 🚪 Videos                                                                                                    |                                         |           |
| 🏪 Local Disk (C:)                                                                                                    |                                         |           |
| ∀ <                                                                                                    |                                         | >         |
| File name:                                                                                                    | <ul> <li>configuration files</li> </ul> | ~         |
|                                                                                                    | Open                                    | Cancel    |

## Click Import

| FortiClient                    |                              |                           |                         |             |
|--------------------------------|------------------------------|---------------------------|-------------------------|-------------|
| File Help                      |                              |                           |                         |             |
| FortiClier                     | nt VPN                       |                           |                         |             |
| Upgrade to the full version to | o access additional features | and receive technical sup | port.                   |             |
|                                | New VPN Con                  | nection                   |                         |             |
|                                | VPN                          | SSL-VPN                   | IPsec VPN               | XML         |
|                                | VPN Configuration            | Path C:\Use<br>Password   | rs\Administrator\Downlo | oads\ForStı |
|                                |                              | Cancel                    | Save                    |             |
|                                |                              |                           |                         |             |
|                                |                              |                           |                         |             |

Wait for a few seconds until below window pop up. Click **OK** 

| FortiClient            |                                                                    | -   |
|------------------------|--------------------------------------------------------------------|-----|
| File Help              |                                                                    |     |
| Forti                  | Client VPN                                                         | * 0 |
| Upgrade to the full ve | rsion to access additional features and receive technical support. |     |
|                        | Information                                                        | ×   |
|                        | Configuration restored successfully<br>OK                          |     |
|                        | Cancer Save                                                        |     |

Now you have successfully import the configuration file right now. There will be two configuration files (Nottingham\_1 & Nottingham\_2).

| FortiClient VPN                                                                          | ÷ () | 1 |
|------------------------------------------------------------------------------------------|------|---|
| Upgrade to the full version to access additional features and receive technical support. |      |   |
|                                                                                          |      |   |
| VPN Name Nottingham_1                                                                    |      |   |
| Username Personal VPNs<br>Nottingham_2                                                   |      |   |
| Password Nottingham_1                                                                    |      |   |
| Save Password Auto Connect Always Up                                                     |      |   |
| Connect                                                                                  |      |   |

You can login on to the VPN right now, Input your ID and password then click *Connect*.

For staff and student please input your username and password. For vendor please input your account and password applied by associate sponsor.

|                               |                              | * • • •                      |
|-------------------------------|------------------------------|------------------------------|
| nd receive technical support. |                              |                              |
| Password Auto Connect A       | • =<br>Wways Up              |                              |
|                               | nd receive technical support | nd receive technical support |

# 2. For MacBook

## Open network preference

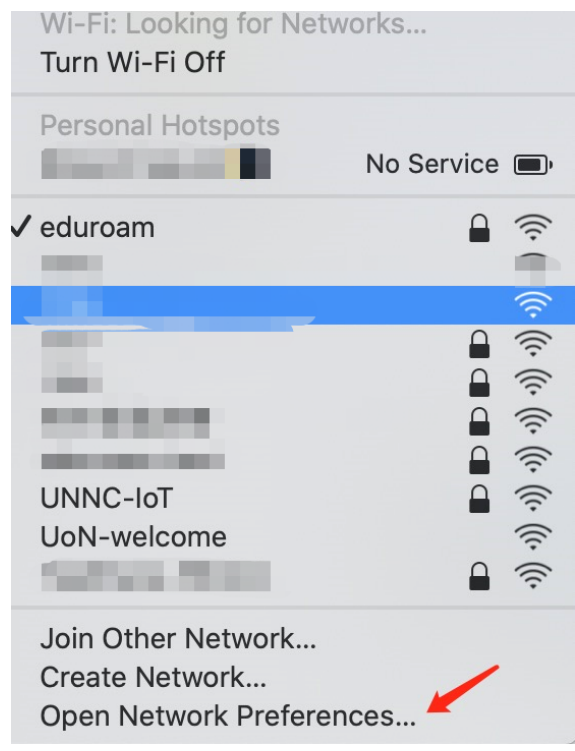

Click + button to add new network

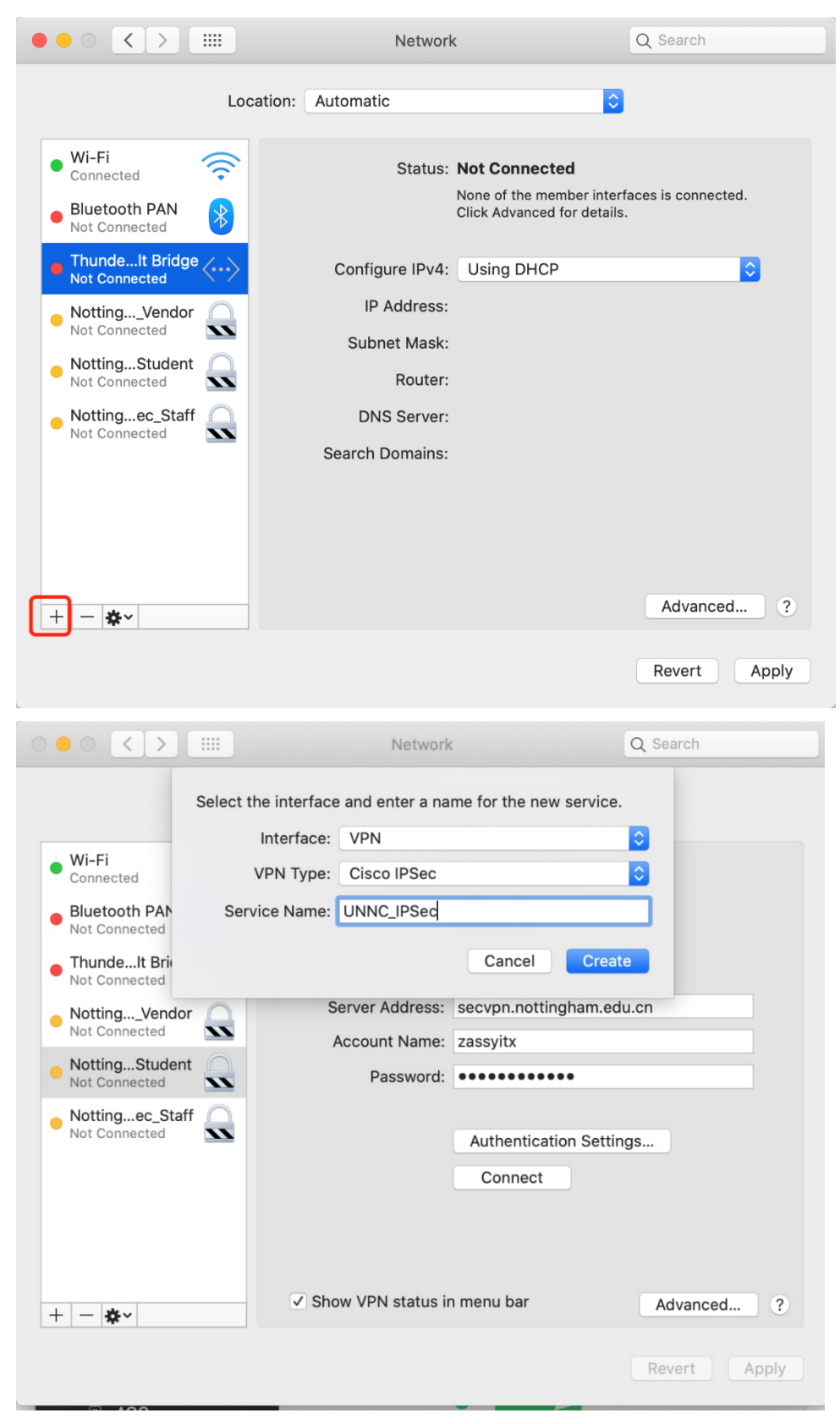

Configure follows this template:

Server Address: secvpn.nottingham.edu.cn

Account Name: your account without "@nottingham.edu.cn"

Password: your password

|                                                                                        | Network                                                   | Q Search    |
|----------------------------------------------------------------------------------------|-----------------------------------------------------------|-------------|
| Location:                                                                              | Automatic                                                 | 0           |
| Wi-Fi     Connected     Bluetooth PAN     Not Connected     ThundeIt Bridge            | Status: Not Connecte                                      | d           |
| NottingVendor     Not Connected     Not Connected     NottingStudent     Not Connected | Server Address: secvpn.notting<br>Account Name: Password: | gham.edu.cn |
| Nottingec_Starr     Not Connected      UNNC_IPSec     Not Connected                    | Authenticati                                              | on Settings |
| + - &-                                                                                 | Show VPN status in menu bar                               | Advanced ?  |

## Click Authentication Settings

**Shared Secret:** *Fortinet123#* 

**Group Name:** *Staff* or *Student* or *Vendor* (Please input value according to your account, vendor includes associate)

| Shared Secret: | •••••  |
|----------------|--------|
| Certificate    | Select |
| Group Name:    | Staff  |

Click **Apply** and **Connect**, you'll see you have successfully connected to the campus VPN.

| Wi-Fi           | Status:                      | Connected                | -      |
|-----------------|------------------------------|--------------------------|--------|
| UNNC_IPSec      | Connect Time:<br>IP Address: | 00:00:04<br>172.31.2.131 |        |
| Bluetooth PAN 🛞 |                              |                          |        |
| ThundeIt Bridge | Server Address:              | secvpn.nottingham.e      | du.cn  |
| NottingVendor   | Account Name:<br>Password:   |                          |        |
| Notting_Student |                              | Authentication Sett      | ings   |
| Nottingec_Staff |                              | Disconnect               |        |
|                 | Show VPN status i            | o menu bar               | Idamed |

🤶 100% **[/]** Thu 10:16 Disconnect UNNC\_IPSec 00:00:40 Connect Nottingham\_IPSec\_Staff Connect Nottingham\_IPSec\_Staff Connect Nottingham\_IPSec\_Student Connect Nottingham\_Vendor UNNC\_IPSec ✓ Default Nottingham\_IPSec\_Staff ✓ Default Nottingham\_IPSec\_Staff ✓ Default Nottingham\_IPSec\_Student ✓ Default Nottingham\_Vendor ✓ Default Show Time Connected ✓ Show Status While Connecting Open Network Preferences...

# 3. For iPhone

Add VPN Configuration under Settings - VPN

Fill in the settings follows this template.

Type: IPsec

**Description**: UNNC\_IPSec

Server: secvpn.nottingham.edu.cn

Account: your account without @nottingham.edu.cn

Password: your password

Use Certificate: uncheck

**Group Name**: *Staff* or *Student* or *Vendor* (Please input value according to your account, vendor includes associate)

Secret: Fortinet123#

| 09:32 🔊          |                         | 111 5G 🔲     |  |  |
|------------------|-------------------------|--------------|--|--|
| Add Config       | guration Type           |              |  |  |
| IKEv2            |                         |              |  |  |
| IPsec            |                         | $\checkmark$ |  |  |
| L2TP             |                         |              |  |  |
|                  |                         |              |  |  |
| Cancel           | Add Configuration       | Done         |  |  |
|                  | cisco                   |              |  |  |
| Туре             |                         | IPsec >      |  |  |
|                  |                         |              |  |  |
| Description L    | JNNC_IPsec              |              |  |  |
| Server s         | ecvpn.nottingham.edu.cn | i i          |  |  |
| Account          |                         |              |  |  |
| Password         |                         |              |  |  |
| Use Certificat   | te                      |              |  |  |
| Group Name Staff |                         |              |  |  |
| Secret           |                         |              |  |  |
| PROXY            |                         |              |  |  |
| Off              | Manual                  | Auto         |  |  |

After you have done the configuration then please choose this VPN you have configured and click the status bottom to enable it.

| 09:36   | 54                           |           | <b>.al</b> 60 |
|---------|------------------------------|-----------|---------------|
| < Setti | ngs                          | VPN       |               |
| VPN     | CONFIGURATIONS               |           |               |
| Stat    | us                           | Connected |               |
|         | Quantumult X<br>Quantumult X |           | (j)           |
| ~       | UNNC_IPsec                   |           | (             |
| Add     | VPN Configura                | tion      |               |
| 09:36   | 4                            |           | .ul 56 🗩      |
| < VPN   | UN                           | NC_IPsec  | Edit          |

| Туре           | IPsec                    |
|----------------|--------------------------|
| Server         | secvpn.nottingham.edu.cn |
| Account        | z2018098                 |
| Server Address | 125.111.163.20           |
| Address        | 172.31.2.135             |
| Connect Time   | 0:09                     |
|                |                          |
|                | Delete VPN               |
|                | Delete VPN               |

You have successfully connected to the campus network and can see this VPN status right now.

# 4. For Android Phones

Create a new profile under your VPN settings. Then configure as following template. (The template is testing on Xiaomi, different vendor may have different character or may not support IPSec VPN)

Name: UNNC\_IPSec

Type: choose IPsec Xauth PSK

**Server address**: *secvpn.nottingham.edu.cn* 

**IPsec identifier**: *Staff* or *Student* or *Vendor* (Please input value according to your account, vendor includes associate)

IPSec pre-shared key: Fortinet123#

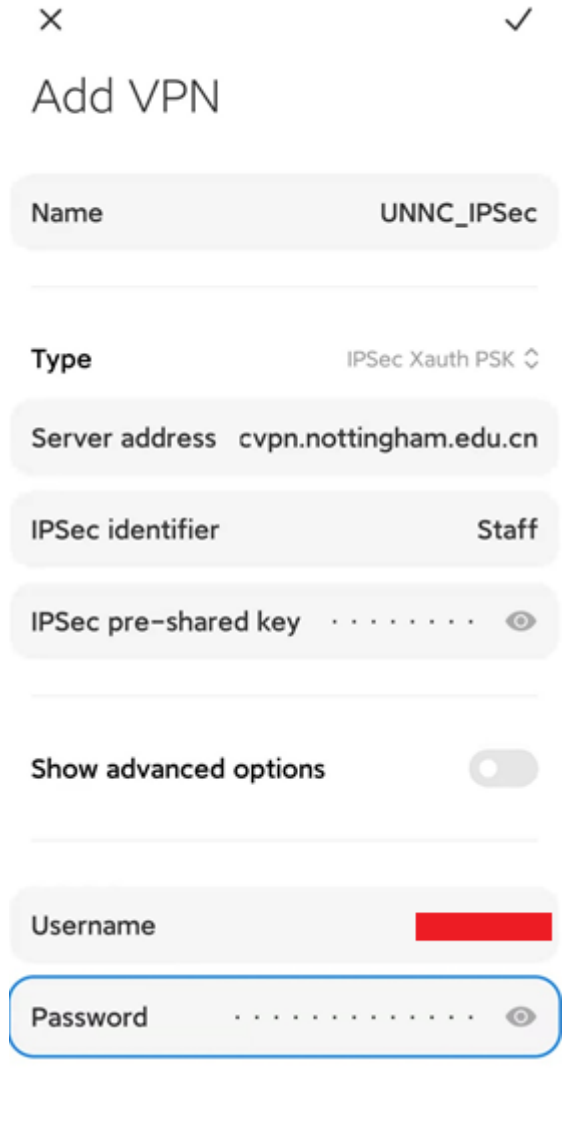

Save this configuration and enable this VPN.

Connection Status should be shown as below image.

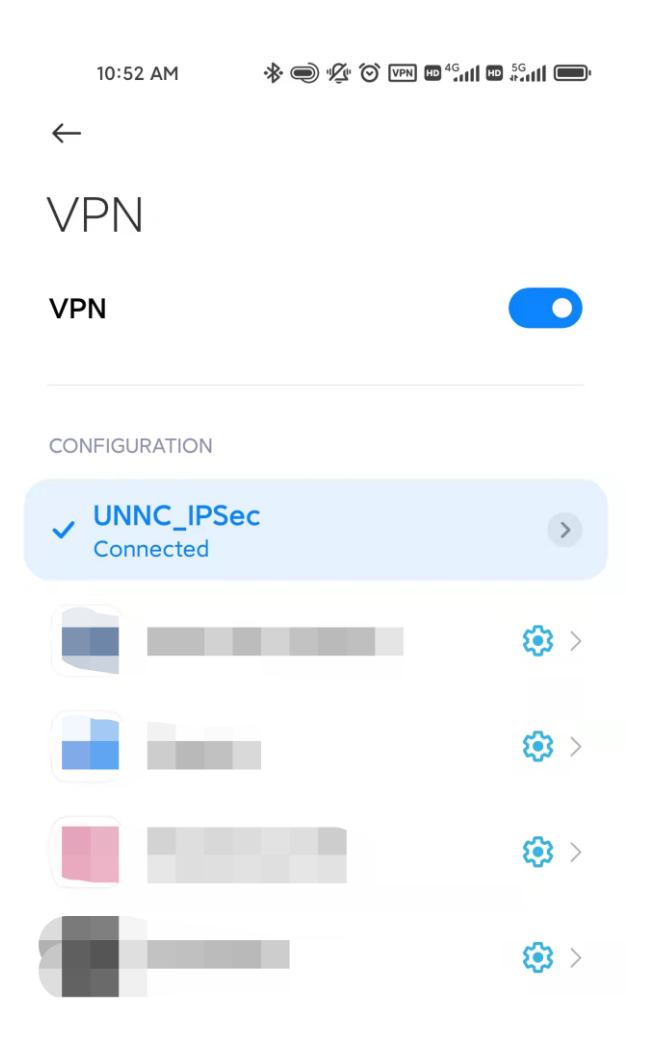

+Add VPN

# 5. For Online Web Access

1 . Access <u>https://secvpn.nottingham.edu.cn:8888</u> (Suggest using Firefox, Chrome) and click to accept the warning

https://secvpn.nottiingham.edu.on/remote/loginitiang=en

Launch FortiClient

2. Input your account name (exclude @nottingham.edu.cn) and password

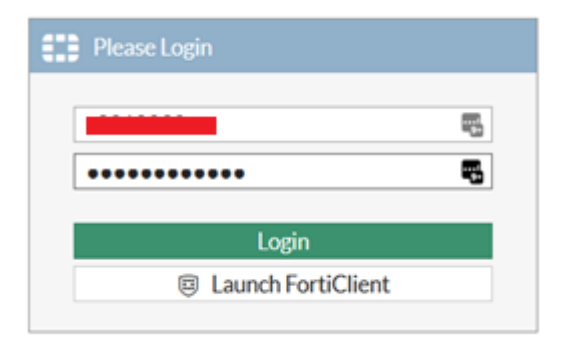

After successfully logging in, you will see a timer and traffic status.

| 00:00:1 | 3 0₿↓ 0₿↑          |                    |       |  |
|---------|--------------------|--------------------|-------|--|
|         | SSL-VPN Portal     |                    |       |  |
|         | Launch FortiClient | Download FortiClie | ent ▼ |  |
|         | Bookmarks          |                    |       |  |
|         |                    |                    |       |  |
|         |                    |                    |       |  |
|         | BPM                | SharePoint         | HRMS  |  |

Then you can use this bottom Quick Connection to connect your server with several remote control protocols via the web page like SSH or RDP.
 Bookmarks

| BPM | SharePoint | HRMS |
|-----|------------|------|

#### Your Bookmarks

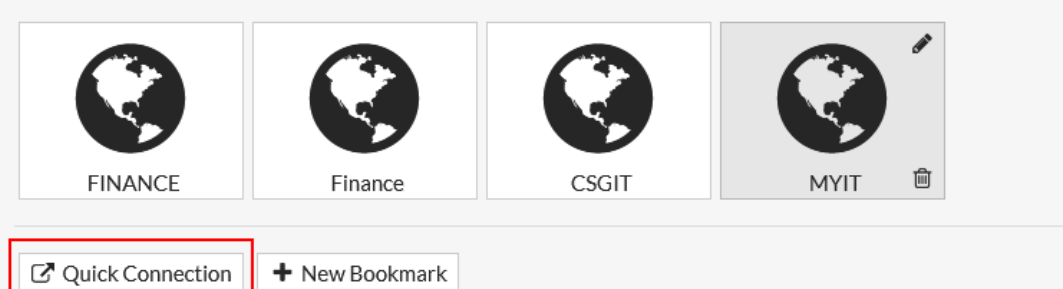

#### Quick Connection

|                         | 华        |     | >      |
|-------------------------|----------|-----|--------|
| HTTP/HTTPS              | FTP      | RDP | SSH    |
|                         | SMB/CIFS | VNC | Telnet |
|                         | SFTP     |     | Ping   |
| Host user@hostname:port | el       |     |        |